# Global Training Days 2015

オープンソースCMS Drupalを学ぶ

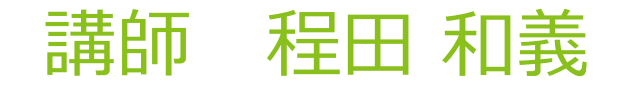

2015年8月22日 Drupal Global Training Days 2015

アジェンダ

- CMSとは、Drupalとは
- パソコンにDrupalの環境をインストール
- Drupalで超簡単、初めてのホームページ作成
- コンテンツの作成、編集、写真やドキュメントのアップ
- ページやブロックの設定
- 多言語ページの作成
- スマホ対応のデザインテンプレートに変更
- 便利な拡張モジュール、ディストリビューション、デザインなどの紹介
- Drupalコミュニティの紹介
- Q&A

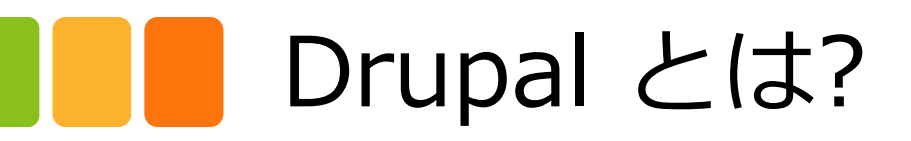

#### ホームページを部品化

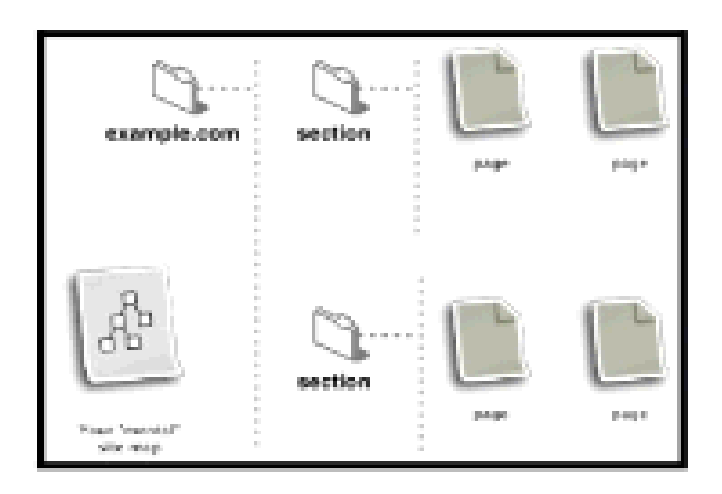

#### 部品として構造化で管理

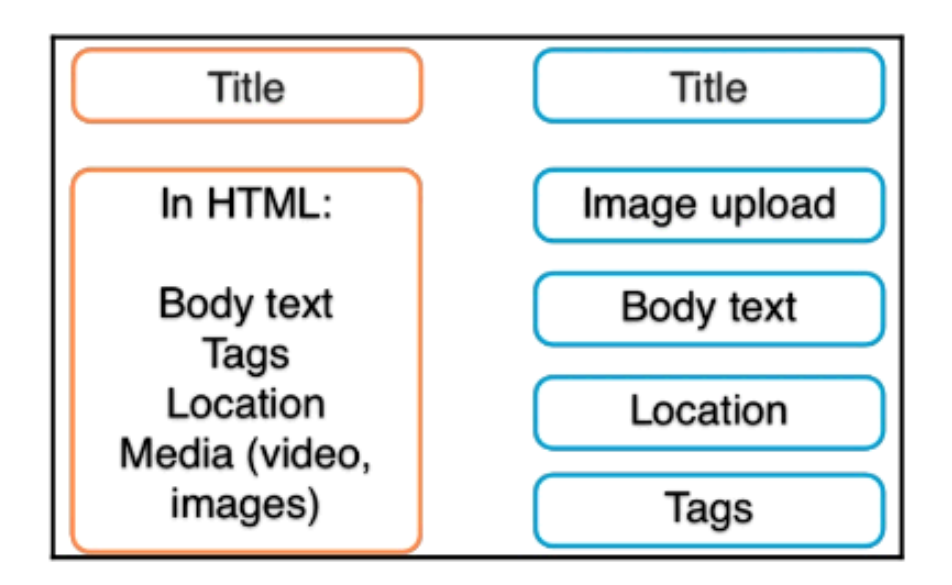

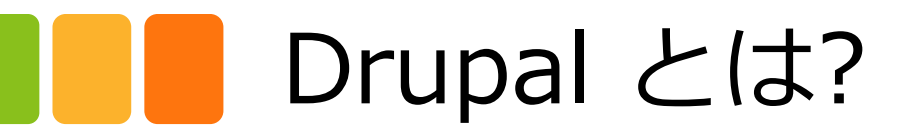

### レゴと同じ概念

#### シンプルなものから大規模まで

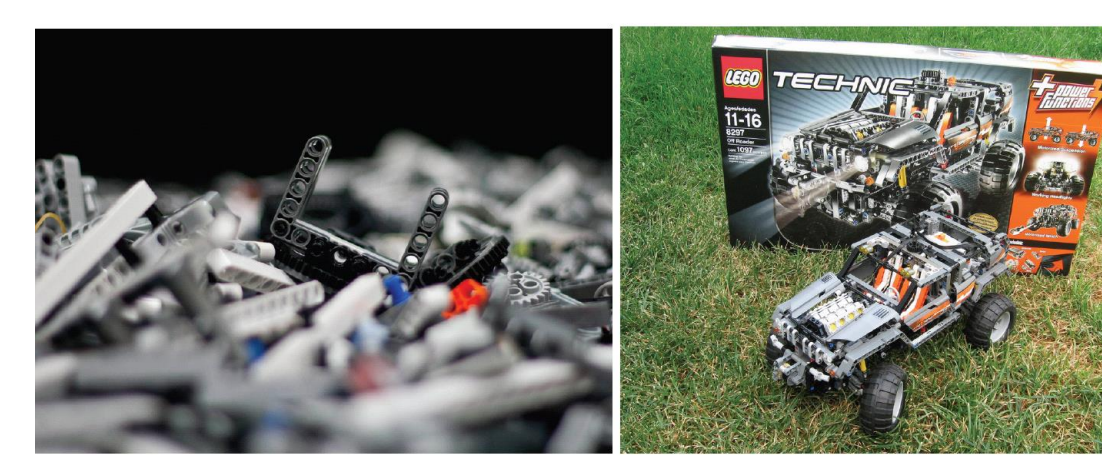

Attribution-NoDerivs 2.0 Generic (CC BY-ND 2.0) by JuditK http://www.flickr.com/photos/juditk/5879492679/ Attribution 2.0 Generic (CC BY 2.0) By creative.paradox http://www.flickr.com/photos/edmands/2771878770/

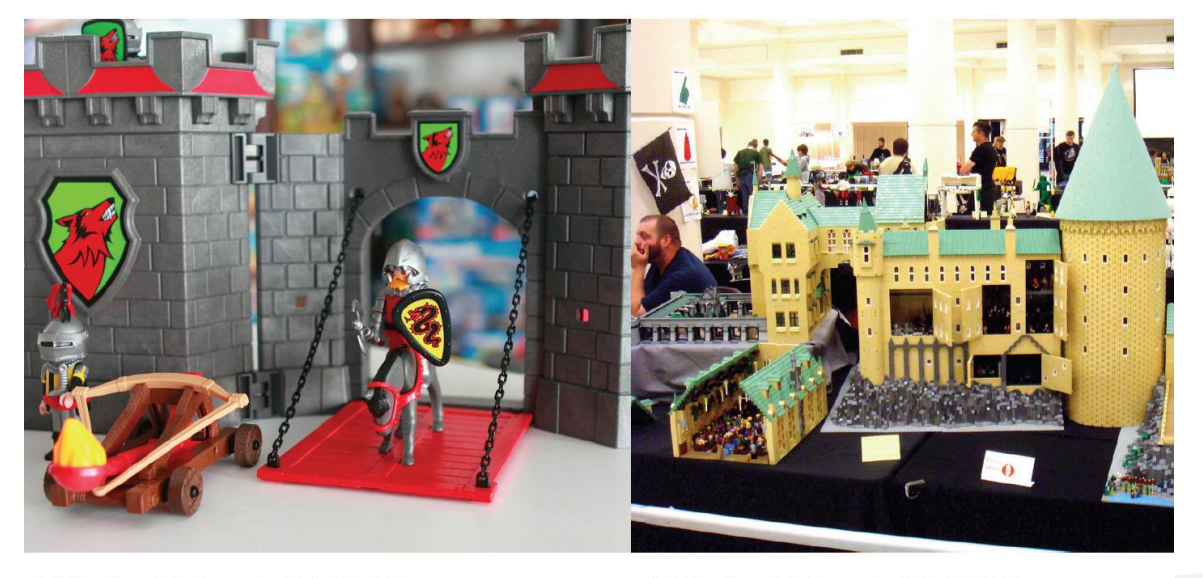

Attribution 2.0 Generic (CC BY 2.0) By Sirius™ http://www.flickr.com/photos/sontranphotos/6305186977/

Attribution 2.0 Generic (CC BY 2.0) By <u>V&A Steamworks</u> http://www.flickr.com/photos/32482342@N05/6232526245/

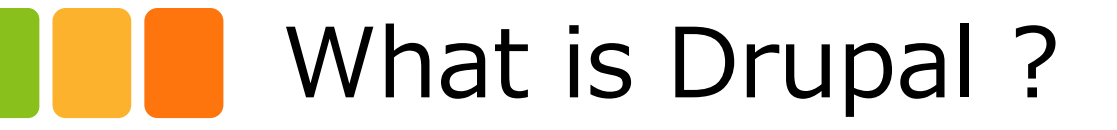

ステップ1 サイトデータ構築

#### ステップ2 レイアウトデザイン ステップ3 追加するモジュール

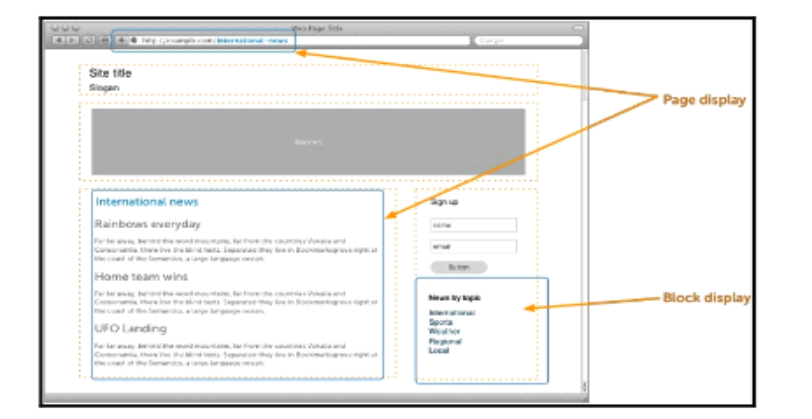

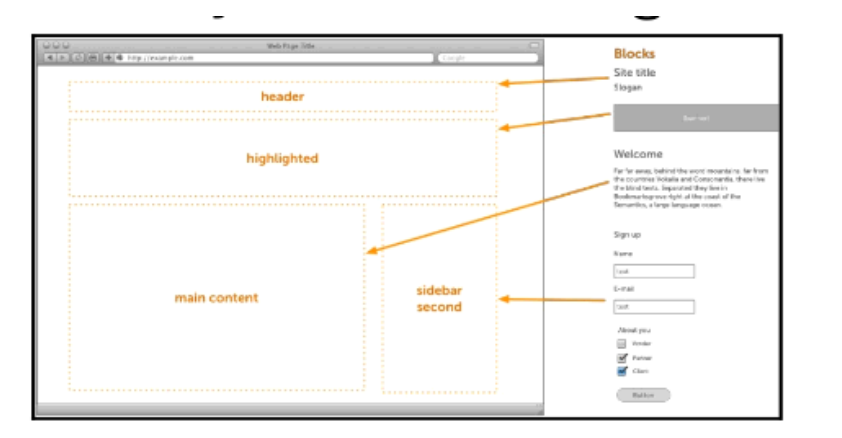

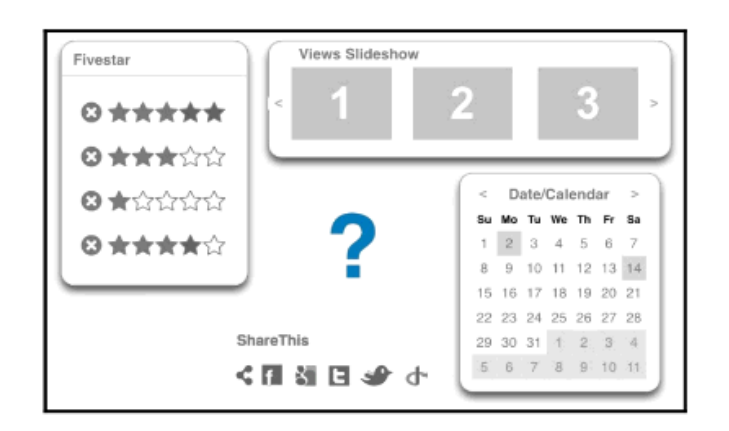

| パソコン                                 | にDrupalの環境                              | をインスト     | <b>〜</b> ール                                     |
|--------------------------------------|-----------------------------------------|-----------|-------------------------------------------------|
| ・インスト                                | ール手順の資料をダ                               | ウンロード     | Drupal                                          |
| <ul> <li><u>http://cr</u></li> </ul> | mslabo.org/techinfo                     | <u>)</u>  | Drupal で企業向けサイトを作ってみよう<br>Drupal を基礎から学ぶワークショップ |
| 8月28日(木)                             | 企業向けサイトを作ってみよう                          | >> ここから   | Acquia Dev Desktop 2 Beta のインストール手順             |
|                                      | Acquia Dev Desktop 2 BetaでDrupal 7を使う方法 | >> =====6 | 開催日 2014 年 8 月 28 日(木) 18:30-20:45              |

 <u>http://cmslabo.org/sites/default/files/doc/workshop</u> /2014/drupal\_workshop\_2014\_0828\_acquia\_dev\_d esktop\_beta2.pdf

### Drupalで簡単に、初めてのホームページ作成

- 日本語化ができているか確認します。
- •環境設定->サイト情報でサイト名、スローガンなど記載
- コンテンツ追加で(Article)を作成し、「フロンページに 掲載」、コメントは「クローズド」、メニューリンク作成
- ブログモジュールをアクティブに 管理画面 > モジュール
   ル コンテンツ追加でブログを書く、「フロントページに 掲載」
- コンタクトモジュールをアクティブ 管理画面->モ
   ジュール

### Drupalで簡単に、初めてのホームページ作成2

- 管理画面->サイト構築->カテゴリを追加 例えば、問 合せ一般 とか、受信者には自分のメールアドレス
- メニューで表示 管理画面 –> サイト構築 –> メニュー –
   >ナビゲーション –> リンク一覧 –> コンテクト有効化
- ブロックの確認 管理画面 –> サイト構築 –> ブロック
   ナビゲーションを設定
- トップページで確認

### コンテンツの作成、編集、写真やドキュメン トのアップ

- Ckeditor, IMCE, Insertなどのモジュールをインストール
- 設定
- FULL HTMLなどの設定 管理画面 > 環境設定 > テキ ストフォーマット
- 写真のプロパティ、リンクなど

### メニューやブロック、デザインの設定

- ・メニューの設定、階層化の設定
- ブロックの設定
- ブロック追加でリンクを追加
- ロゴの変更
- デザイン配色などの変更

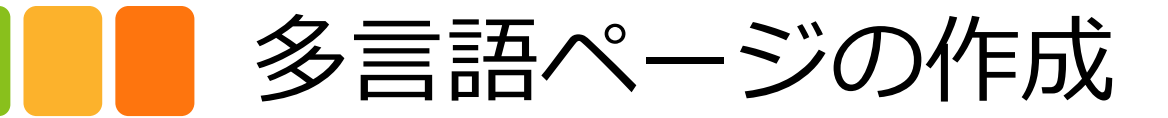

 多言語サポートの設定 管理画面 – > モジュール – > Content Translation をアクティブ

管理画面->サイト構築->コンテンツタイプ->Article->編集->掲 載オプション->多言語サポート 有効(翻訳対応) 保存する

管理画面 – > 環境設定 – > 地域と言語 – > 日本語 編集 – > 言語コードのパ ス接頭語 ja を削除 同様にEnglish は en を確認 判定と選択のタブ – > URLを有効に

本格的に翻訳する場合は i18nモジュール

 Articleのコンテンツを編集もしくは追加、翻訳タブで日本語から英語を 追加 「URLエイリアス」は日本語と英語で同じURLエイリアス

### - スマホ対応のデザインテンプレートに変更

• HTML5のBartikデザインテンプレートをダウンロード

Responsive Bartikの紹介

https://www.drupal.org/project/responsive bartik

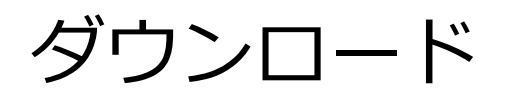

<u>http://ftp.drupal.org/files/projects/responsive\_bartik-</u> 7.x-1.0.tar.gz

#### 管理画面->モジュール->新しいモジュールをインス トール 管理画面->テーマ 有効化

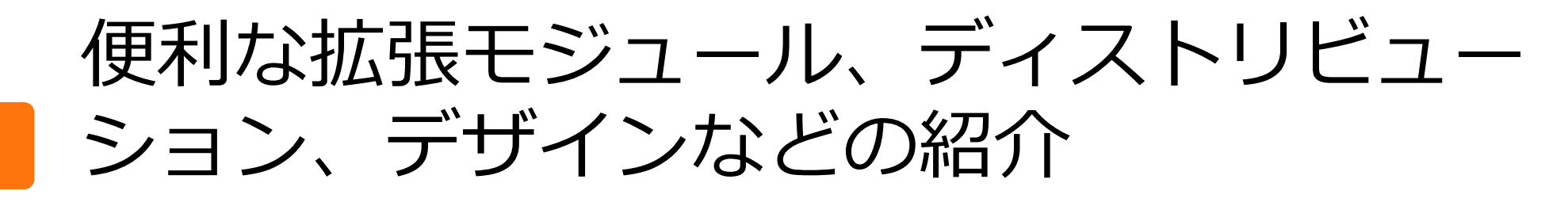

• 拡張モジュール

https://www.drupal.org/project/project\_module

https://www.drupal.org/project/project theme

• ディストリビューション

https://www.drupal.org/project/project\_distribution

・コア

https://www.drupal.org/project/drupal

## **Drupal**コミュニティの紹介

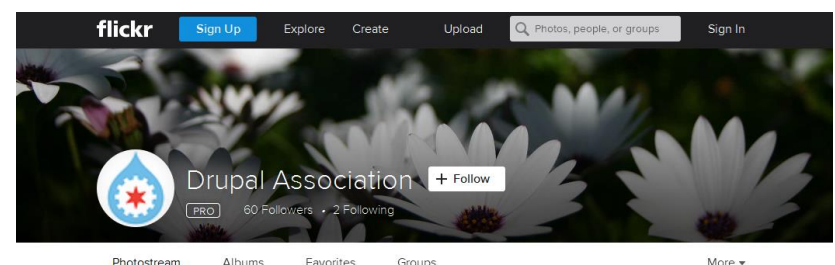

Albums Pavontes Gloups

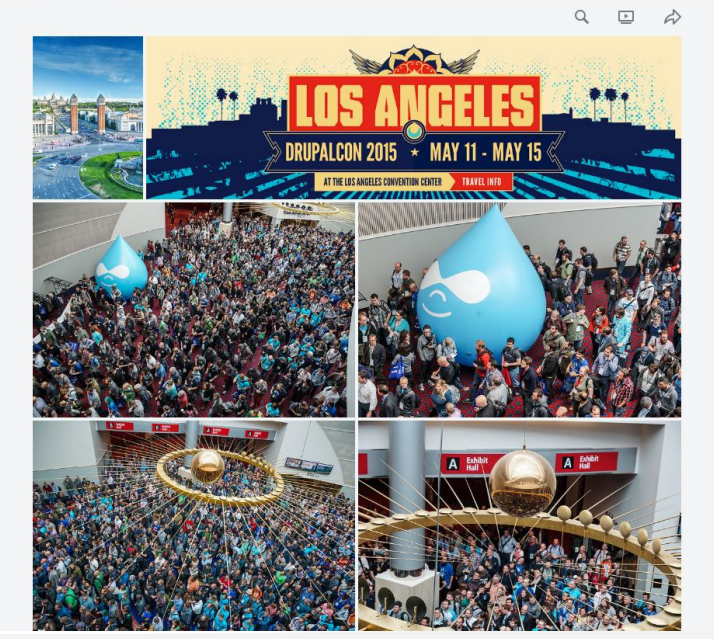

#### DrupalConの写真

https://www.flickr.com/photos/drupalassoc/

# **Drupal**コミュニティの紹介

**Open Source** 

### **do·o·cra·cy** /dō'äkrəsē/ **Noun** Responsibilities and and rights granted to those people who *do* the work rather than elected officials.

#### 2015年8月22日 Drupal Global Training Days 2015

#### 日本語のメーリングリストは

#### https://groups.drupal.org/japan

#### ホーム

| Home イベント 質問 ポリシー メンバー<br>ようこそ!<br>このグループの目的は日本でオープン・ソース<br>Drupa日ミュニティを強め、Drupaの知識を共有<br>し、人と人をつなけることである。<br>投稿する前に、必ずポリシーを読んで<br>同意してください。                                                                                                    | ディスカッション Taxonomy<br>イベント<br>DrupalCafe Vol.28 new<br>DrupalWighe会2月 Webformが使ってアンケートサ<br>イトぞ作ってみよう<br>Drupal Global Training Days Feb.27, 2015<br>Drupal Cafe 2015 Vol.27<br>Drupal Sprint Weekend 2015 in Shiga<br>DrupalWigheo1月 続編 簡単にショッピングサイ<br>ドを作ってみよう<br>Drupal Happy Hour Japan - Jan2015<br>OSSユーザーのための勉強会 < OSS X Users | ホーム<br>Create Poll<br>Create Event<br>Create Job<br>Create Discussion<br>Create Wiki page<br>Invite friend<br>392 members<br>My membership |
|----------------------------------------------------------------------------------------------------|----------------------------------------------------------------------------------------------------|----------------------------------------------------------------------------------------------------|
| ディスカッション<br>SA-CORE-2014-005 FAQ の日本語訳<br>Driesの日本でのインタビュー記事(Interview<br>with Dries while he was in Japan)                                                                                                    | オープン/=スガンプロンス2015 Tokyo/Spring<br>Drupal Cafe 2014 Vol.25<br>10f13 .>><br>全てのイベントへ                                                                                                    | Group organizers<br>qchan<br>dokumori<br>setvik<br>Group categories                                                                        |
| <ul> <li>ND2 (ai-2i-10/0/20)</li> <li>日本におけるDrupalの考察: Dries Buytaert</li> <li>DrupalCafeをからうかなと</li> <li>ログループ東ご使いにくいですね</li> <li>Drupal Camp in Japan 実行委員募集</li> <li>Improving Japanese transiteration in</li> <li>Drupal 8 D80 日本語翻字を改めて</li> <li>BADCamp 2013</li> <li>Drupal 7.22 Update</li> <li>Japan-based jpb-seeking resources?</li> <li>Drupal 5-5% - C アーキキクチャー</li> </ul> | 最新の技術の質問<br>Viewで日付範囲(開始日ー終了日)の検索を一組<br>の入力項目と複数の条件で行えませんか new<br>スマホからコンテンジ投稿する際のオススのリッ<br>チエディタについて new<br>views7.x-3.8で重複行が削除できない new<br>定期的に全ユーザーの内容をスキャンしアクション<br>を起こす方法 new                                                                                                    | <b>Topics</b><br>質問 (410)<br>Resources (29)<br>お知らせ (88)<br>オフ会メモ (9)<br>ディスカッション (30)<br>事例 (3)                                           |

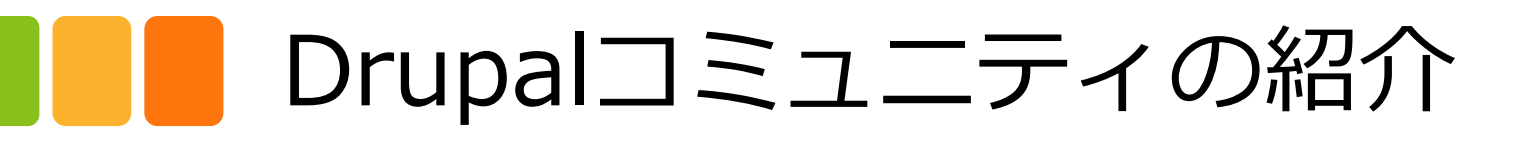

#### DrupalCon Brussels 2005

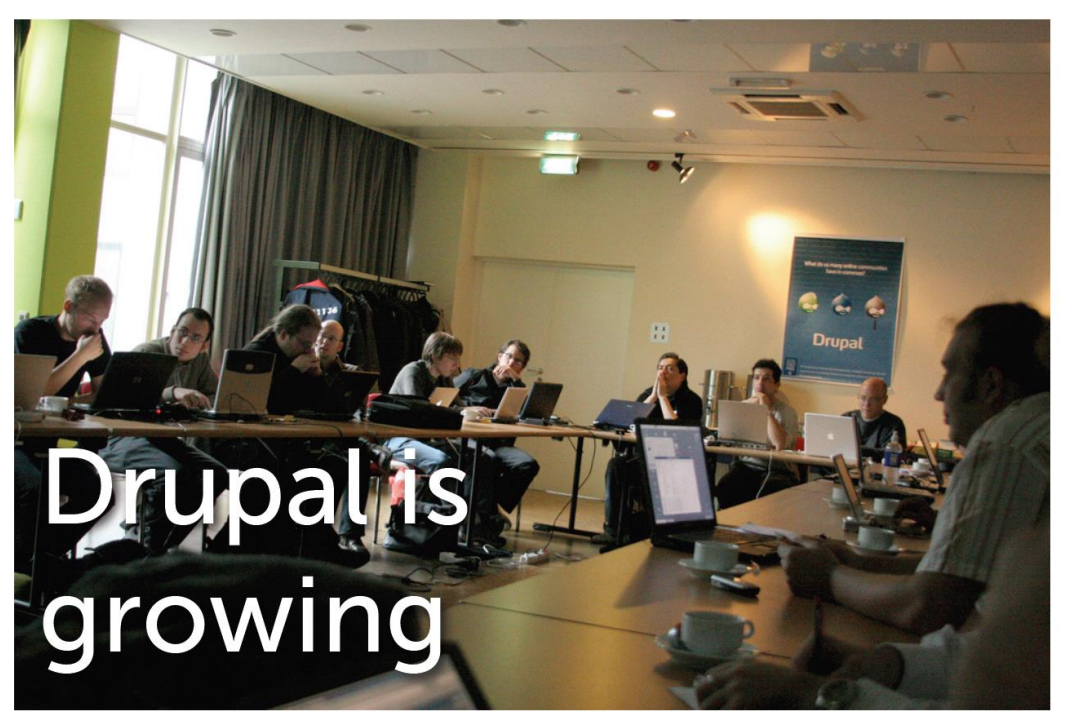

By Roland http://www.flickr.com/photos/roland/53700318 Attribution 2.0 Generic (CC BY 2.0)

#### 2015年2月11日 南米ボゴタにて

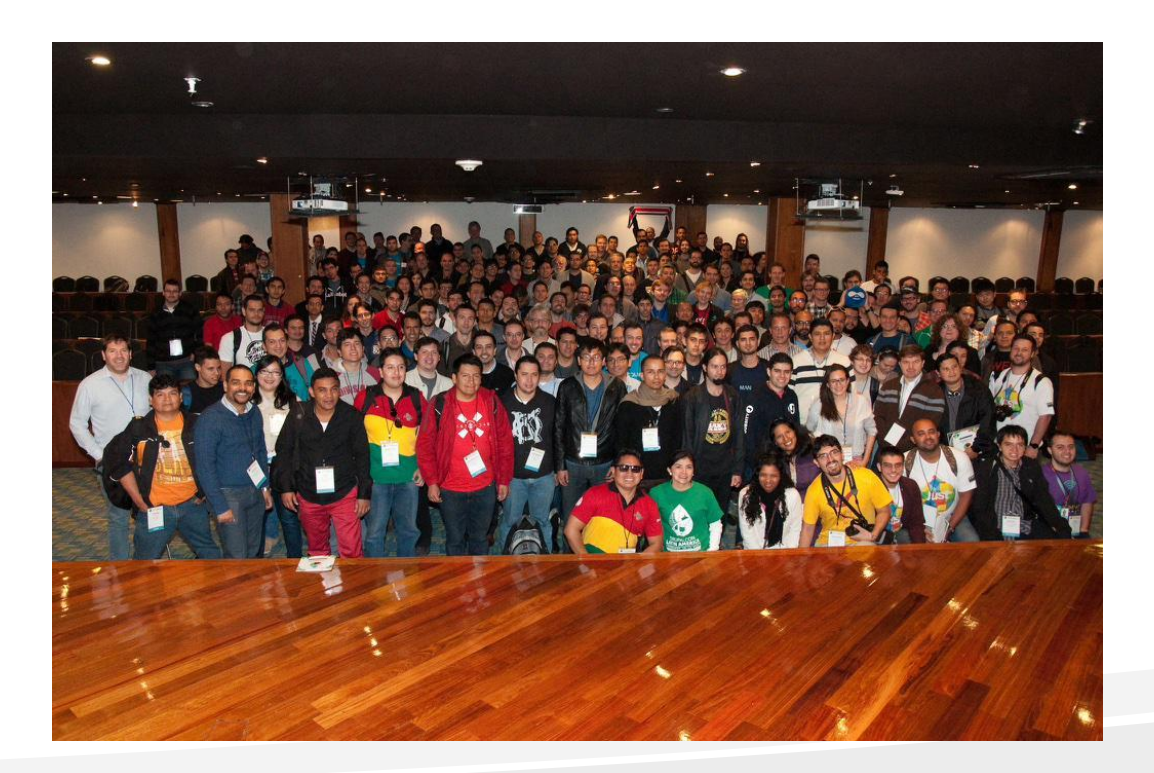

### 便利なサイト

- 以下のサイトで、無料でインストールして使えます
- アマゾンのAWSで稼働
- 30分後にすべて削除
- <u>http://simplytest.me/</u>
- 多くのモジュール
- ディストリビューション

|                                                                                      | Evaluate Drupat                                                                                                    | projects online                                                                                                    |                                                                                                    |
|--------------------------------------------------------------------------------------|----------------------------------------------------------------------------------------------------|----------------------------------------------------------------------------------------------------|----------------------------------------------------------------------------------------------------|
| at is                                                                                |                                                                                                    |                                                                                                    |                                                                                                    |
| IIS?                                                                                 |                                                                                                    |                                                                                                    |                                                                                                    |
| Enter a project i                                                                    | iame:                                                                                                    |                                                                                                    |                                                                                                    |
| Start typing the name of a r                                                         | odule, theme or distribution                                                                                                    |                                                                                                    | Launch sandb                                                                                                    |
| A                                                                                    |                                                                                                    |                                                                                                    |                                                                                                    |
| Advanced options                                                                     |                                                                                                    |                                                                                                    |                                                                                                    |
| Advanced options                                                                     |                                                                                                    |                                                                                                    |                                                                                                    |
|                                                                                      |                                                                                                    | ) druid fi                                                                                                    |                                                                                                    |
|                                                                                      |                                                                                                    | 🕅 druid.fi                                                                                                    |                                                                                                    |
|                                                                                      |                                                                                                    | 🕽 druid.fi                                                                                                    |                                                                                                    |
| malo <sup>o</sup> n <b>R</b>                                                         | EFLITYLOOP Obrightsolutions                                                                                                    | druid.fi                                                                                                    |                                                                                                    |
| Advanced options                                                                     | ERLITYLOOP Obright solutions                                                                                                    | druid.fi<br>Donate                                                                                                    | Spread The Word                                                                                                    |
| Issue Tracker                                                                        | ERLITYLOOP Obright solutions                                                                                                    | O druid.fi<br>Donate                                                                                                    | Spread The Word                                                                                                    |
| Issue Tracker<br>Drupal org Issues                                                   | EPLITYLOOP Obright solutions Solutions Solutin | O druid.fi  Donate Server costs are payed by our generous sponsors! Surely you                                                                      | Spread The Word<br>Need help? Check out the fin<br>simplytest me videos of                                                            |
| Issue Tracker<br>Drupal org issues<br>All issues<br>38 open 138 total                | ERLITYLOOP Obright solutions of fight solutions of fight solutions of  | Donate           Server costs are payed by our generous sponsors! Surely you can donate if you like the work via                                    | Spread The Word<br>Need help? Check out the fi<br>simplytest.me videos of<br>@ModsUnraveled at                                        |
| Issue Tracker<br>Drupal.org issues<br>All issues<br>38 open, 138 total<br>Bug report | ERLITYLOOP Oright solutions of financial solutions of financial solutions of financial solutions of financial solutions and testing ahead before this service reaches a stable state.<br>Please provide your valuable foodback about predioters between                                                                                                    | Donate           Donate           Server costs are payed by our generous sponsors! Surely you can donate if you like the work via Gittip and Flattr | Spread The Word<br>Need help? Check out the finsimplytest.me videos of<br>@ModsUnraveled at<br>modulesunraveled.com/free              |
| Issue Tracker                                                                        | ERLITYLOOP Obright solutions                                                                                                    | O druid.fi<br>Donate                                                                                                    | Spread The Word                                                                                                    |
| Issue Tracker<br>Drupal org issues<br>All issues<br>38 open, 138 total<br>Bug report | ERLITYLOOP Obright solutions<br>Encountered A Problem?<br>There's still a lot of work and<br>testing ahead before this service<br>reaches a stable state.<br>Please provide your valuable<br>feedback about problems burs                                                                                                    | Donate Donate Server costs are payed by our generous sponsors! Surely you can donate if you like the work via Gittip and Flattr                     | Spread The Word<br>Need help? Check out the fr<br>simplytest.me videos of<br>@ModsUnraveled.at<br>modulesunraveled.com/free<br>videos |

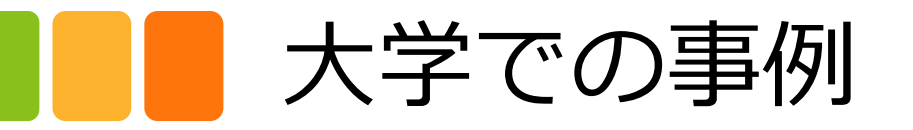

### • 東京大学の浜田様による Drupalを使った授業

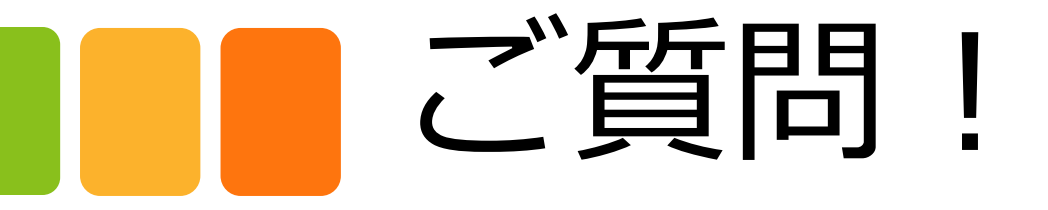

### メーリングリストは <u>https://groups.drupal.org/japan</u>

2015年8月22日 Drupal Global Training Days 2015